Listening. Learning. Leading.®

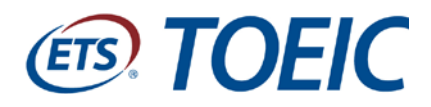

# **TOEIC<sup>®</sup> Online** Score Verification System (OSVS)

# **User Manual**

Release 2

January 2014

### **List of Current Sections**

When this manual is revised, revised sections(s) will be labeled with a new release number and date.

| Release 1 |
|-----------|
| Release 2 |
| Release 2 |
| Release 2 |
| Release 1 |
|           |

Contact: Please contact toeic\_osv@ets.org with any questions.

Copyright © 2012 by Educational Testing Service. All rights reserved. ETS, the ETS logo, LISTENING. LEARNING. LEADING. and TOEIC are registered trademarks of Educational Testing Service (ETS) in the United States and other countries. 20573

## **Table of Contents**

| I.   | Get                   | ting Started                                           | . 4 |
|------|-----------------------|--------------------------------------------------------|-----|
|      | Α.                    | About Online Score Verification System                 | . 4 |
|      | В.                    | Sign Up                                                | . 4 |
|      | C.                    | Logging In                                             | . 6 |
| II.  | Qui                   | ck Search                                              | . 8 |
|      | Α.                    | Quick Search – by Speaking/Writing Registration Number | . 8 |
|      | В.                    | Quick Search – by Nationality and Passport Number      | 12  |
| III. | II. Advanced Search16 |                                                        |     |
|      | Α.                    | Advanced Search – by TOEIC Listening/Reading Test      | 17  |
|      | В.                    | Advanced Search – by TOEIC Speaking/Writing Test       | 19  |
| IV.  | lcon                  | Legend                                                 | 21  |

## I. Getting Started

### A. About Online Score Verification System

The Online Score Verification System (OSVS) is a tool designed to allow designated individuals to verify *TOEIC*<sup>®</sup> scores provided by test takers against official scores held at ETS. The system will also display test-takers' photographs when available.

Please follow the instructions provided in this manual to verify scores from the *TOEIC*<sup>®</sup> Listening & Reading and *TOEIC*<sup>®</sup> Speaking & Writing tests.

### B. Sign Up

To access the system, you must first sign up for a user account.

1. Before you sign up, you must obtain your Organization Passcode by email from ETS.

The Organization Passcode is an eight-character code that identifies your organization. You will be required to enter it when creating your account so that the system can link your account to your organization.

2. Go to the website <u>https://toeicswtest.ets.org/TGRWeb</u>. This address is case sensitive.

Note: Once you have an account, you will use this same screen to log in.

3. Click Sign Up.

| ETS |                                              |                     |
|-----|----------------------------------------------|---------------------|
|     | Log In<br>Enter your user name and password. |                     |
|     | User Name: Go                                |                     |
|     | Sign Up                                      | Password Assistance |

#### TOEIC® Online Score Verification System User Manual Release 2 • January 2014

| First/Given Name:                                                                |                                                                                                    |  |  |
|----------------------------------------------------------------------------------|----------------------------------------------------------------------------------------------------|--|--|
| * Last/Family Name:                                                              |                                                                                                    |  |  |
| * Date of Birth:                                                                 | - Month - 💌 💌                                                                                                    |  |  |
| * E-mail Address:                                                                |                                                                                                    |  |  |
| * Re-type E-mail Address:                                                        |                                                                                                    |  |  |
| Phone Number:                                                                    |                                                                                                    |  |  |
|                                                                                  |                                                                                                    |  |  |
|                                                                                  | User name must be between 6 and 16 characters (letters and/or numbers) and should not contain precise characters (such as $\Re = \frac{8 \# 9}{3}$ |  |  |
| * User Name:                                                                     |                                                                                                    |  |  |
|                                                                                  |                                                                                                    |  |  |
|                                                                                  | Password must be between 8 and 16 characters and include an uppercase                                                                              |  |  |
|                                                                                  | letter (A-Z), a lowercase letter (a-z), and a number (0-9).                                                                                        |  |  |
|                                                                                  | Do not use your user name, first/given name, or last/family name.                                                                                  |  |  |
|                                                                                  |                                                                                                    |  |  |
| * Password:                                                                      |                                                                                                    |  |  |
| * Password:<br>* Re-type Password:                                               |                                                                                                    |  |  |
| * Password:<br>* Re-type Password:<br>* Security Questing:                       | Salart_                                                                                                    |  |  |
| * Password:<br>* Re-type Password:<br>* Security Question:                       | - Select -                                                                                                    |  |  |
| * Password:<br>* Re-type Password:<br>* Security Question:<br>* Security Answer: | - Select -                                                                                                    |  |  |

- 4. Fill in the requested information. Required fields are marked on the screen with a red asterisk:
  - First/Given Name (optional)
  - Last/Family Name (required)
  - **Date of Birth** (required) Do not use your real date of birth if you want to keep your personal information confidential. Instead, enter 1/1/2000.
  - Email Address (required) The system will send a confirmation email to this address once you have successfully created your account.
  - Retype Email Address (required) To confirm the email address
  - Phone Number (optional)
  - User Name (required) Create a user name that meets the requirements stated on the screen.
  - **Password** (required) Create a password that meets the requirements stated on the screen. Be sure to remember your password; you will need it to log in.
  - **Re-type Password** (required) To confirm the password

- Security Question (required) Click the arrow to select a security question from the drop-down menu. If you forget your password, the system will use your security question and answer to assist you.
- Security Answer (required) Type your answer to the security question that you selected.
- **Organization Passcode** (required) Type the eight-character code provided by ETS.
- 5. Click **Submit**. The system will then display a confirmation screen.
- 6. Check your email account for a message confirming that your account was successfully created.
- 7. Before you can verify scores in the system, your user role must be updated by ETS. Please contact ETS (**toeic\_osv@ets.org**) if you have any questions.

### C. Logging In

1. Use the following URL to access the TOEIC OSVS Log In screen: https://toeicswtest.ets.org/TGRWeb

Note: For optimal user experience, use Internet Explorer or Firefox.

2. Enter your User Name and Password and click **GO**. Once you log in, the following Welcome screen will be displayed:

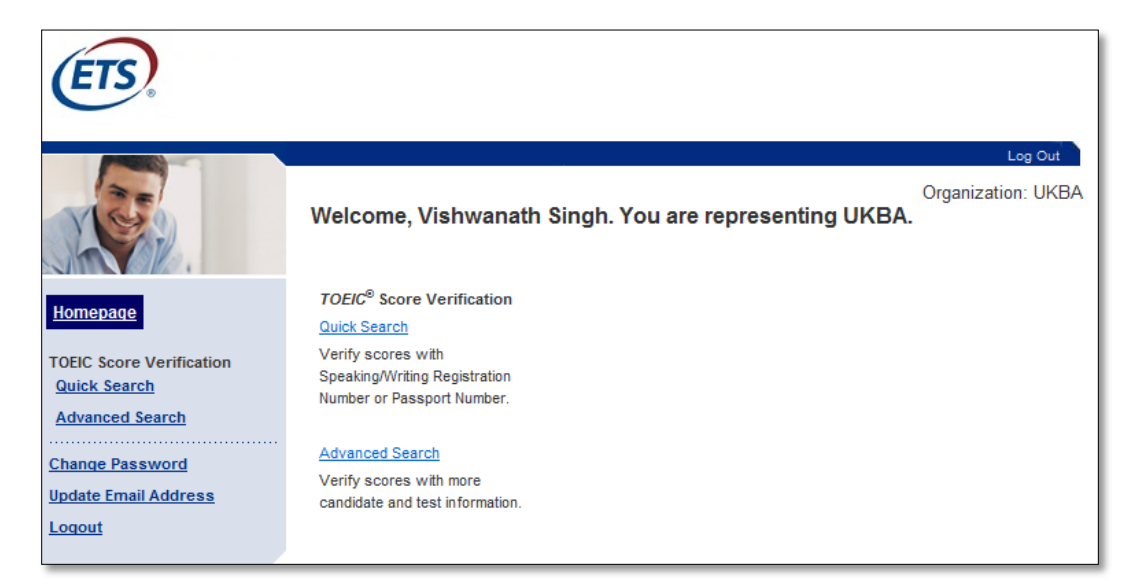

There are two options available to you for verifying scores — **Quick Search** and **Advanced Search**.

#### Quick Search:

## This search method allows you to verify scores with the Speaking/Writing Registration Number or Passport Number

- Requires either the candidate's Registration Number (provided on the Speaking and/or Writing score report) or the candidate's Nationality and Passport Number
- Requires the test date(s) and score(s) you want to verify
- Verifies the TOEIC Speaking, Writing, Listening, and Reading scores at the same time

### Advanced Search:

## This search method allows you to search multiple records by using a wildcard search option and to verify scores with more candidate and test information

- Requires candidate/test information in at least one of the following search fields:
  - Registration Number (only for TOEIC Speaking/Writing tests)
  - o Last/Family Name
  - o First/Given Name
  - o Nationality
  - o Passport No.
  - o Date of Birth
  - o Test Date
- Requires the test date(s) and score(s) you want to verify
- Verifies the TOEIC Listening & Reading scores separately from the TOEIC Speaking & Writing scores
- 3. Select the preferred option for searching based on the candidate information available to you. After making a search selection, the **Terms and Conditions** screen will display.
- 4. Click **I Agree** to the Terms and Conditions to continue. If **I Do Not Agree** is selected, you will be returned to the Welcome screen.

| Terms and Conditions                                                                                                    |  |  |
|----------------------------------------------------------------------------------------------------|--|--|
| By searching for information about a test taker, you agree to be bound by ETS's Terms and Conditions.                                                                                                    |  |  |
| TOEIC <sup>®</sup> test results are the property of ETS and are not to be released by the recipient without written permission from the test taker. All staff with access to this service are to be advised of the confidential nature of the information provided. |  |  |
| I Agree I Do Not Agree                                                                                                    |  |  |

## **II. Quick Search**

The Quick Search page will display two options to search, either by the Speaking/Writing Registration Number (found on the candidate's score report) <u>OR</u> Nationality and Passport Number.

| (ETS)                                                                                                    |                                                                                                    |                                                |
|----------------------------------------------------------------------------------------------------|----------------------------------------------------------------------------------------------------|------------------------------------------------|
| Homepage                                                                                                    | <b>TOEIC<sup>®</sup> Score Verification</b><br>Quick Search - Enter Candidate Information<br>Fields prefixed with * are required.                                                                                                    | Log Out<br>Organization: UKBA<br>? <u>Help</u> |
| TOEIC Score Verification<br><u>Quick Search</u><br><u>Advanced Search</u><br><u>Change Password</u><br><u>Update Email Address</u><br><u>Logout</u> | Candidate Information To find a candidate record, use one of the search options below.  Search by Speaking/Writing registration number printed on the score report  Registration No:  Search by Nationality and Passport Number  Nationality: - Select -  Passport No: |                                                |
|                                                                                                    | Search Print                                                                                                    |                                                |

- A. Quick Search by Speaking/Writing Registration Number
  - 1. If searching for candidate information by a TOEIC Speaking/Writing test Registration Number, enter the Registration Number in the Registration No. field and click **Search**.

| Quick Search - Enter Candidate Information                                 |  |  |
|----------------------------------------------------------------------------|--|--|
| Fields prefixed with * are required.                                       |  |  |
| Candidate Information                                                      |  |  |
| To find a candidate record, use one of the search options below.           |  |  |
| Search by Speaking/Writing registration number printed on the score report |  |  |
| * Registration No: 25000000009870                                          |  |  |
| Search by Nationality and Passport Number                                  |  |  |
| * Nationality: - Select -                                                  |  |  |
| * Passport No:                                                             |  |  |
|                                                                            |  |  |
| Search Print                                                               |  |  |

2. The following screen will be displayed if a valid Registration Number is entered:

| Quick Search - Enter Score(s) and Test Date(s)           |                                                                                                    |  |  |
|----------------------------------------------------------|----------------------------------------------------------------------------------------------------|--|--|
| Candidate Information                                    | Candidate Image                                                                                                    |  |  |
| Registration No: 25000000009870                          |                                                                                                    |  |  |
| Last/Family Name: Gandhi                                 |                                                                                                    |  |  |
| First/Given Name: Jayesh                                 | 00                                                                                                    |  |  |
| Nationality: India                                       | and the second second sec |  |  |
| Passport No: AA09876543                                  |                                                                                                    |  |  |
| Date of Birth: July 07, 1975                             |                                                                                                    |  |  |
| Please provide candidate score and test date information |                                                                                                    |  |  |
| Speaking Score:                                          |                                                                                                    |  |  |
| Writing Score:                                           |                                                                                                    |  |  |
| S/W Test Date: January 💌 1 💌                             | 2011                                                                                                    |  |  |
| Listening Score:                                         |                                                                                                    |  |  |
| Reading Score:                                           |                                                                                                    |  |  |
| L/R Test Date: - Month - 💌 - Day - 💌                     | ΥΥΥΥ                                                                                                    |  |  |
| Verify                                                   |                                                                                                    |  |  |
| Back Print N                                             | lew Search                                                                                                    |  |  |

 The following message will show if an invalid Speaking/Writing Registration Number is entered. If this message appears, please check that the number was entered correctly. If the candidate is still not found using the provided Registration Number, try using Advanced Search or contact toeic\_osv@ets.org.

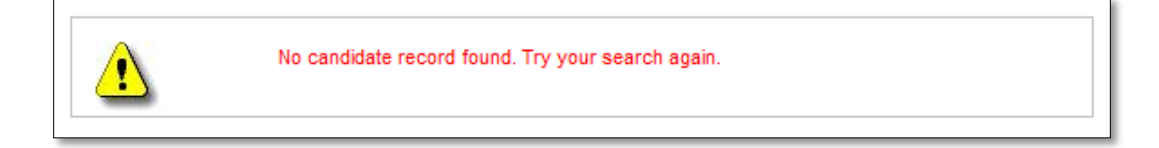

4. Enter all score and test date information that has been provided. Click Verify.

**Note**: If a Speaking/Writing Registration Number is used to search, the Speaking/Writing test date will already be populated.

| Please           | provide candidate score and test date information |
|------------------|---------------------------------------------------|
| Speaking Score:  | 150                                               |
| Writing Score:   |                                                   |
| S/W Test Date:   | January 💌 1 💌 2011                                |
| Listening Score: | 350                                               |
| Reading Score:   |                                                   |
| L/R Test Date:   | January 💌 1 💌 2011                                |
|                  | Verify                                            |
|                  |                                                   |
|                  | Back Print New Search                             |

5. All entered scores will be verified. If the entered score matches the score in ETS's database, a 🥝 will appear next to the entered score.

| Quick Search - Score Verification Result |                  |                     |                     |  |  |
|------------------------------------------|------------------|---------------------|---------------------|--|--|
| Candida                                  | ate Information  | S/W Candidate Image | L/R Candidate Image |  |  |
| Registration No:                         | 25000000009870   |                     |                     |  |  |
| Last/Family Name:                        | Gandhi           |                     |                     |  |  |
| First/Given Name:                        | Jayesh           | 25                  | 25                  |  |  |
| Date of Birth:                           | July 07, 1975    |                     |                     |  |  |
| Spea                                     | king/Writing     |                     |                     |  |  |
| Test Date:                               | January 01, 2011 |                     |                     |  |  |
| Nationality:                             | India            | 14                  |                     |  |  |
| Passport No: AA09876543                  |                  |                     |                     |  |  |
| Liste                                    | ning/Reading     |                     |                     |  |  |
| Test Date:                               | January 01, 2011 |                     |                     |  |  |
| Nationality:                             | India            |                     |                     |  |  |
| Passport No:                             | AA09876543       |                     |                     |  |  |
|                                          |                  |                     |                     |  |  |
|                                          | Sco              | re details          |                     |  |  |
|                                          | Entered Score    | Actual S            | core                |  |  |
| Speaking                                 | 150 🥑            | 150                 |                     |  |  |
| Writing                                  | - 🕲              | -                   |                     |  |  |
| Listening                                | 350 🥑            | 350                 |                     |  |  |
| Reading                                  | - 🕲              | -                   |                     |  |  |
| Understanding Scores                     |                  |                     |                     |  |  |
|                                          | Back Pri         | nt New Search       |                     |  |  |

## B. Quick Search – by Nationality and Passport Number

1. If searching for candidate information by Nationality and Passport Number, select the Nationality and enter the Passport Number. Click **Search**.

| Quick Search - Enter Candidate Information                                 |  |  |
|----------------------------------------------------------------------------|--|--|
| Fields prefixed with * are required.                                       |  |  |
| Candidate Information                                                      |  |  |
| To find a candidate record, use one of the search options below.           |  |  |
| Search by Speaking/Writing registration number printed on the score report |  |  |
| * Registration No:                                                         |  |  |
| Search by Nationality and Passport Number                                  |  |  |
| * Nationality: Korea, Republic of                                          |  |  |
| * Passport No: AA01298762                                                  |  |  |
|                                                                            |  |  |
| Search Print                                                               |  |  |

2. The following screen will be displayed if a valid Nationality and Passport Number is provided:

| Quick Search - Enter Score(s) and Test Date(s) |                       |
|------------------------------------------------|-----------------------|
| Candidate Information                          | Candidate Image       |
| Last/Family Name: Kim                          |                       |
| First/Given Name: Hyejin                       |                       |
| Nationality: Korea, Republic of                |                       |
| Passport No: AA01298762                        | A COM                 |
| Date of Birth: January 02, 1980                |                       |
|                                                |                       |
| Please provide candidate score and             | test date information |
| Enter score(s) and test date(s):               |                       |
| Speaking Score:                                |                       |
| Writing Score:                                 |                       |
| S/W Test Date: - Month - 💌 - Day - 💌 Y         | YYYY                  |
| Listening Score:                               |                       |
| Reading Score:                                 |                       |
| L/R Test Date: - Month - 💌 - Day - 💌 Y         | YYYY                  |
| Verify                                         |                       |
| Back Print Ne                                  | ew Search             |

3. The following message will be displayed if the entered Nationality and Passport Number cannot be found in the database. If this message appears, please check that the number was entered correctly. If the candidate is still not found using the provided information, try using **Advanced Search** or contact **toeic\_osv@ets.org**.

| Quick Search - Enter Candidate Information                                 |  |  |  |  |
|----------------------------------------------------------------------------|--|--|--|--|
| No candidate record found. Try your search again.                          |  |  |  |  |
| Fields prefixed with * are required.                                       |  |  |  |  |
| Candidate Information                                                      |  |  |  |  |
| To find a candidate record, use one of the search options below.           |  |  |  |  |
| Search by Speaking/Writing registration number printed on the score report |  |  |  |  |
| * Registration No:                                                         |  |  |  |  |
| Search by Nationality and Passport Number                                  |  |  |  |  |
| * Nationality: Korea, Republic of                                          |  |  |  |  |
| * Passport No: AA01298762                                                  |  |  |  |  |
| Search Print                                                               |  |  |  |  |

4. Enter all score and test date information that has been provided. Click Verify.

| Please provide candidate score and test date information |                       |  |  |  |
|----------------------------------------------------------|-----------------------|--|--|--|
| Enter score(s) and test date(s):                         |                       |  |  |  |
| Speaking Score:                                          | 130                   |  |  |  |
| Writing Score:                                           | 120                   |  |  |  |
| S/W Test Date:                                           | February  2  2011     |  |  |  |
| Listening Score:                                         | 270                   |  |  |  |
| Reading Score:                                           | 340                   |  |  |  |
| L/R Test Date:                                           | February 2 2011       |  |  |  |
|                                                          | Verify                |  |  |  |
|                                                          | Back Print New Search |  |  |  |

5. All entered scores will be verified. If the entered score matches the score in ETS's database, a vill appear next to the entered score.

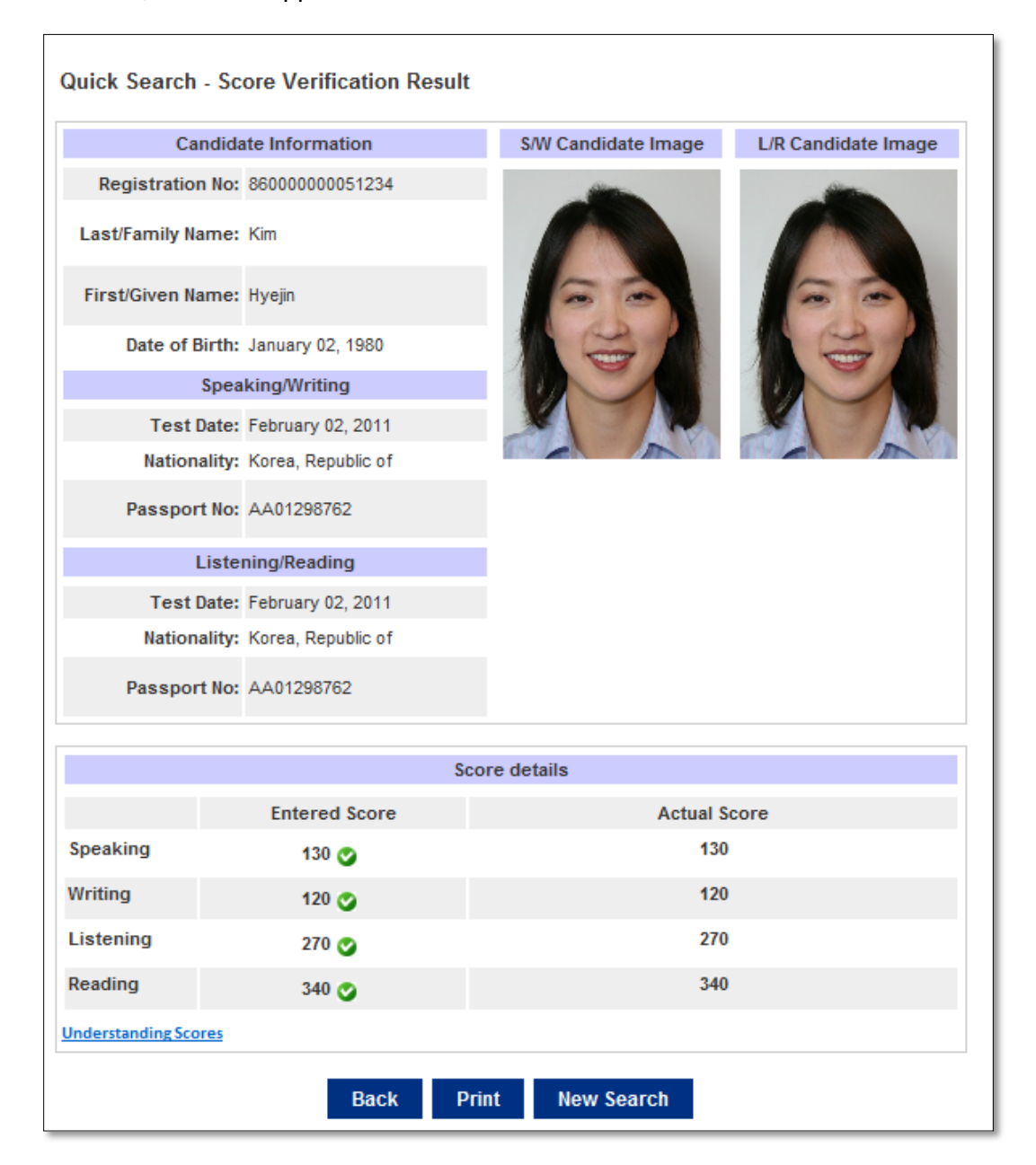

## III. Advanced Search

The Advanced Search page will allow you to search for a candidate by test type (TOEIC Listening/Reading or TOEIC Speaking/Writing) and with additional search fields. You can search multiple records using a wildcard search option by following the instructions next to the Last/Family Name and First/Given Name search fields.

|                                          | Log Out                                                                                                  |
|------------------------------------------|----------------------------------------------------------------------------------------------------|
| 30                                       | Organization: UKBA                                                                                       |
|                                          | TOEIC <sup>®</sup> Score Verification                                                                    |
|                                          | Advanced Search                                                                                          |
| Homenage                                 |                                                                                                    |
| nonopago                                 | The information you provide below should match the information recorded on the candidate's score report. |
| TOEIC Score Verification<br>Quick Search | Test Type                                                                                                |
| Advanced Search                          | Listening/Reading     Speaking/Writing                                                                   |
| Change December                          |                                                                                                    |
| Undate Email Address                     | Candidate/Test Information                                                                               |
| Logout                                   | * Enter at least one field. This search will be limited to candidates with the following criteria:       |
|                                          | - Candidates who took the tests for visa purposes, OR                                                    |
|                                          | - Candidates who took the tests in OK, OR<br>- Candidates who are UK citizens.                           |
|                                          | Last/Espik Name                                                                                          |
|                                          | Lasuranniy Name. (Use a single training % for Wildcard search, e.g. Lee%)                                |
|                                          | First/Given Name: (Use a single trailing % for wildcard search, e.g. Lee%)                               |
|                                          | Nationality: - Select -                                                                                  |
|                                          | Passport No:                                                                                             |
|                                          | Date of Birth: - Month - 💌 - Day - 💌 YYYY                                                                |
|                                          | Test Date: - Month - 💌 - Day - 💌 YYYY                                                                    |
|                                          |                                                                                                    |
|                                          | Score Details                                                                                            |
|                                          | * Enter Listening and/or Reading scores you want to verify:                                              |
|                                          | Listening Score:                                                                                         |
|                                          | Reading Score:                                                                                           |
|                                          |                                                                                                    |
|                                          | Search Reset Print                                                                                       |
|                                          |                                                                                                    |

## A. Advanced Search – by TOEIC Listening/Reading Test

- 1. To search using information from a TOEIC Listening/Reading score report, select Listening/Reading in the Test Type field.
- 2. Enter at least one field in the Candidate/Test Information section, enter the score details that you want to verify, and click on **Search**.

| e information you pro                      | vide below should ma    | tch the information recorded on the candidate's score report. |
|--------------------------------------------|-------------------------|---------------------------------------------------------------|
| Test Type                                  |                         |                                                               |
| Listening/Reading                          | 9                       | Speaking/Writing                                              |
| Candidate/Test                             | Information             |                                                               |
| Enter at least one fie                     | ld. This search will be | e limited to candidates with the following criteria:          |
| - Candidates who                           | took the tests for visa | purposes, OR                                                  |
| - Candidates who                           | took the tests in UK, C | R                                                             |
| - Candidates who                           | are on cluzens.         |                                                               |
| Last/Family Name:                          | Doe%                    | (Use a single trailing % for wildcard search, e.g. Lee%)      |
| First/Given Name:                          |                         | (Use a single trailing % for wildcard search, e.g. Lee%)      |
| i i co co co co co co co co co co co co co |                         |                                                               |
| Nationality:                               | - Select -              | ▼                                                             |
| Passport No:                               |                         |                                                               |
| Date of Birth                              | - Month - 💌 - D         |                                                               |
| Date of Dirth.                             |                         |                                                               |
| Test Date:                                 | - Month - 💌 - D         | ay - 💌 YYYY                                                   |
|                                            |                         |                                                               |
| Score Detaile —                            |                         |                                                               |
| * Enter Listening and                      | or Reading scores vo    | u want to verify:                                             |
| Enter Eistening and                        |                         | a want to verify.                                             |
| Listening Score:                           | 270                     |                                                               |
| Reading Score:                             | 340                     |                                                               |
| iterating coord.                           |                         |                                                               |

The search results will display all records that match the search criteria. If more than 50 records meet the search criteria, a message will be displayed to narrow down your search criteria.

3. Review the list of candidate records and select the correct candidate by clicking on the candidate's Record No. to view the score result.

| Click a record number to view the score result. |             |            |                  |               |             |
|-------------------------------------------------|-------------|------------|------------------|---------------|-------------|
| Record No.                                      | Family Name | Given Name | Date Of Birth    | Nationality   | Passport No |
| 1                                               | DOE         | JANE       | January 02, 1980 | United States | AA0126607   |
| 2                                               | Doe         | Jane       | January 02, 1980 | United States | C0135426    |
| <u>3</u>                                        | Doe         | John       | May 05, 1982     | India         | AA0126607   |
| <u>4</u>                                        | Doe         | Mike       | April 20, 1987   | United States | E0123456    |

4. The system will display both Entered Score(s) and the Actual Score(s) found in ETS's database. If both scores match, Score match will appear next to the entered score.

|                      |               | Score Details |  |  |  |
|----------------------|---------------|---------------|--|--|--|
|                      | Entered Score | Actual Score  |  |  |  |
| Listening            | 270 🤡         | 270           |  |  |  |
| Reading              | 340 🥝         | 340           |  |  |  |
| Understanding Scores |               |               |  |  |  |

### **B.** Advanced Search – by TOEIC Speaking/Writing Test

- 1. To search for information using a TOEIC Speaking/Writing score report, select the Speaking/Writing option in the Test Type field.
- 2. Enter at least one field in the Candidate/Test Information section, enter the score details that you want to verify, and click on **Search**.

| Advanced Search                         |                                                                      |
|-----------------------------------------|----------------------------------------------------------------------|
| The information you provide below sho   | ould match the information recorded on the candidate's score report. |
| Test Type                               |                                                                      |
| C Listening/Reading                     | Speaking/Writing                                                     |
| Candidate/Test Information              |                                                                      |
| * Enter at least one field. This search | n will be limited to candidates with the following criteria:         |
| - Candidates who took the tests in      | n UK, OR                                                             |
| - Candidates who are UK citizens        | 3.                                                                   |
| Registration No :                       |                                                                      |
| Last/Family Name:                       | (Use a single trailing % for wildcard search, e.g. Lee%)             |
| First/Given Name:                       | (Use a single trailing % for wildcard search, e.g. Lee%)             |
| Nationality: - Select -                 | •                                                                    |
| Passport No:                            |                                                                      |
| Date of Birth: January 💌                | 2 1980                                                               |
| Test Date: - Month - 💌                  | - Day - 💌 YYYY                                                       |
| Score Netails                           |                                                                      |
| * Enter Speaking and/or Writing score   | res you want to verify:                                              |
|                                         |                                                                      |
| Speaking Score: 100                     |                                                                      |
| Writing Score: 100                      |                                                                      |
|                                         |                                                                      |
|                                         | Search Reset Print                                                   |

The search results will display all records that meet the search criteria. If more than 50 records meet the search criteria, a message will be displayed to narrow down your search criteria.

3. Review the list of candidate records and select the correct candidate by clicking on the candidate's Record No. to view the score result.

| Click a record number to view the score result. |             |            |                  |                    |             |
|-------------------------------------------------|-------------|------------|------------------|--------------------|-------------|
| Record No.                                      | Family Name | Given Name | Date Of Birth    | Nationality        | Passport No |
| 1                                               | DOE         | JANE       | January 02, 1980 | United States      | AA0126607   |
| 2                                               | Doe         | Jane       | January 02, 1980 | United States      | C0135426    |
| 3                                               | Kim         | Hyejin     | January 02, 1980 | Korea, Republic of | AA01298762  |

4. The system will display both entered score(s) and the actual score(s) found in ETS's database. If both scores match, Score match will appear next to the entered score.

|                      |               | Score Details |  |  |  |
|----------------------|---------------|---------------|--|--|--|
|                      | Entered Score | Actual Score  |  |  |  |
| Speaking             | 100 🥑         | 100           |  |  |  |
| Writing              | 100 🥑         | 100           |  |  |  |
| Understanding Scores |               |               |  |  |  |

## IV. Icon Legend

In this system, three different icons are used to indicate search results. The table below presents the different scenarios in which these icons will be displayed along with the recommended action, if any:

| Icon Displayed                                                                                      | Recommended Action                       |
|----------------------------------------------------------------------------------------------------|------------------------------------------|
| If the entered score matches the score in ETS's database,                                           |                                          |
| Score match will display.                                                                           |                                          |
| If no score is entered and ETS's database has no record,                                            |                                          |
| Score match will display.                                                                           |                                          |
| If the entered score does not match the score in ETS's                                              |                                          |
| database, \rm <b>Score does not match</b> will display. Actual Score will display.                  |                                          |
| If a user enters a score and ETS does not have a score                                              | Contact ETS at toeic_osv@ets.org.        |
| record in ETS's database, <b>I Score does not match</b> will display. No Actual Score will display. |                                          |
| If no score is entered and ETS has a score in the                                                   |                                          |
| database, 🛈 Score not entered will display.                                                         |                                          |
| If ETS has no score record in the database even though                                              | User should carefully check data entered |
| ETS found the candidate according to the entered criteria,                                          | or try Advanced Search.                  |
| Score not found will display.                                                                       |                                          |
| If duplicate records are found for the search criteria in                                           | Contact ETS at toeic_osv@ets.org.        |
| ETS's database, 🚺 Duplicate record found will display.                                              |                                          |